#### **Online Exempt Market Security**

# **Purchase Instructions**

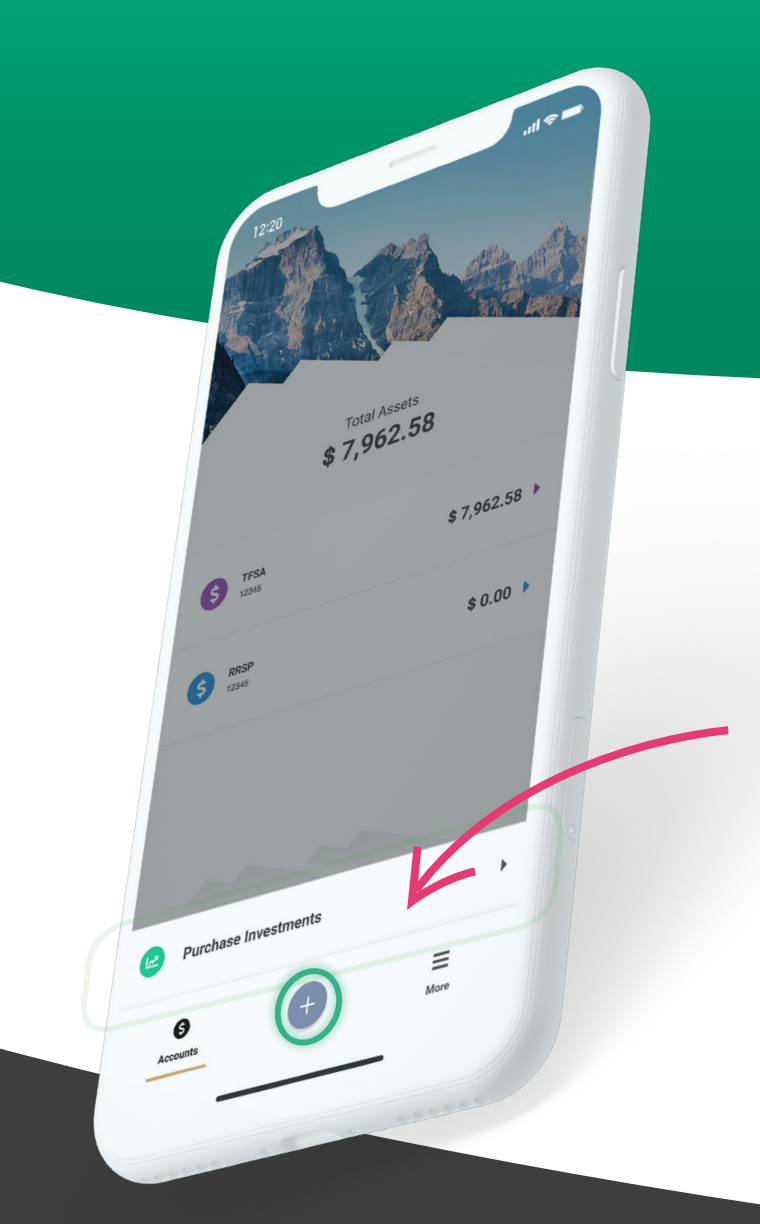

#### Step 1:

Login to your Olympia Trust Company Client web portal or mobile app.

If you haven't yet created your portal account, please contact our Client Support Team at <u>rrspinfo@olympiatrust.com.</u>

#### Step 2:

Select 'Online Transactions' from the side bar menu via web portal or expand the + button from the bottom of the mobile app.

#### Step 3:

Select 'Purchase Investments'.

Accounts

**PURCHASE INVESTMENTS** 

#### Q PRCINV-CAD

8

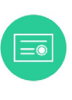

PURCHASE INVESTMENTS INC. CLASS A - TRUST UNITS PRCINV-CAD

#### Step 4:

## Search the exempt market investment you wish to purchase.

If you have not signed a third-party letter of authorization for the investment Issuer you will be required to enter the exempt market investment code. If you do not have this information, please contact us at <u>rrspinfo@olympiatrust.com</u>.

#### Step 5:

Select the specified exempt market investment.

#### **INVESTMENT DETAILS**

PURCHASE INVESTMENTS INC. CLASS A - TRUST UNITS PRICE PER SECURITY CAD \$ 100.00

NUMBER OF SECURITIES

#### Step 6:

Enter the investment details into the required fields.

### Step 7:

Select your self-directed account.

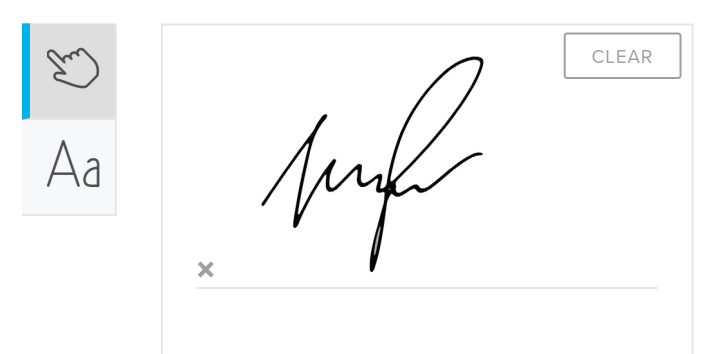

### Step 8:

Initial and sign the required purchase *Letter of Direction, Waiver* and *Indemnity* document.

### Step 9:

Agree to the *Letter of Direction, Waiver and Indemnity* terms and conditions.

### Step 10:

Select the 'Purchase Investment' button via web portal or the "Buy" button via mobile app to submit your investment purchase.

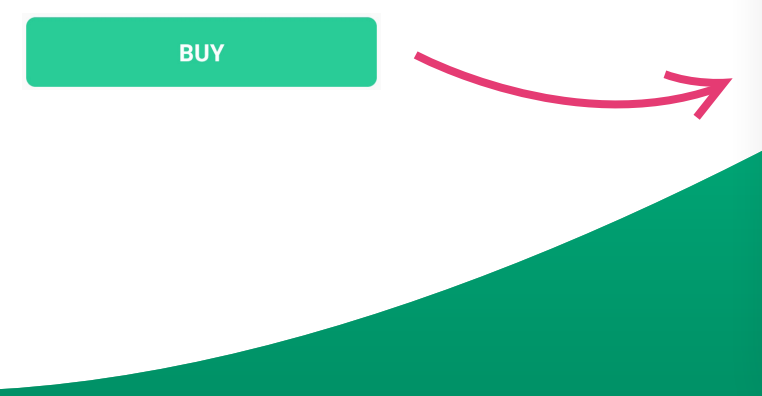

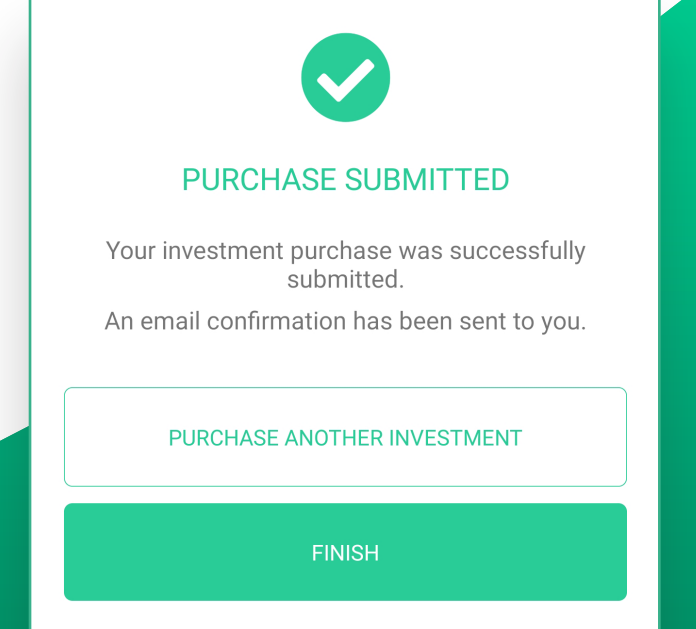

| TOTAL AMOUNT: | CAD \$ 10,000.00 |
|---------------|------------------|
|               |                  |
| NE            | кт               |